#### Dashboard for DPL's and DPE's

Key dashboard benefits:

quickly & easily access student information whenever you need it; information is up to date and refreshed every morning; access to individual student information or lists of students by School, Department or Supervisor.

Snapshot Information can be exported to Excel.

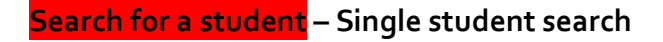

|        | ROYAL                               | Search f    | or a Stude | nt                      |                   |               |                     |                 | $\bigotimes$            | 3 |
|--------|-------------------------------------|-------------|------------|-------------------------|-------------------|---------------|---------------------|-----------------|-------------------------|---|
|        | HOLLOWAY<br>UNIVERSITY<br>OF LONDON | Definitions | Overview   | Search for a<br>Student | Courses           | Demographic   | Halls               | PGR<br>Tracking | Summary<br>Data         | N |
| Search | t Details: (15742                   | 2)          | 8          | Sho<br>Persona          | w My<br>al Tutees | Sh<br>Researc | ow My<br>h Students | Se<br>Forme     | arch for<br>er Students |   |

#### Show my research students

This lists all students registered to you as either supervisor or advisor. This view is exclusive to you as a supervisor

Search for former students

Takes you to an independent search by name and gives basic information which can be useful for references etc (note this information can only call on records from the previous 5 academic years)

Current Status – Academic History/Engagement/student Details/Application information & Disability Please note that personal contact details are not visible to academic staff. Most of these tabs are more relevant to UG

#### Supervisor Team (and % supervision allocation), Upgrade Teams

This section details both the supervisory team members as well as recorded supervision percentage allocation. The primary supervisor is listed first

| Suj                        | pervisory Team   |                       | Upgrade Team 1     |     | Upgra        | ade Team 2               |
|----------------------------|------------------|-----------------------|--------------------|-----|--------------|--------------------------|
| Primary<br>Supervisor Flag | Supervisor Title | Supervisor First Name | Supervisor Surname | Sup | ervisor Type | Supervisor<br>Percentage |
| 1                          | Dr               | Paul                  | Devlin             | PhD | Supervisor   | 9                        |
| 2                          | -                | Andy                  | Owen               | PhD | Supervisor   | 1                        |
| 3                          | Prof             | Alan                  | Gange              | PhD | Advisor      |                          |

For Upgrades this details the date of the upgrade meeting as well as the panel and their role at the meeting

| Superv            | Supervisory learn         |                     | de leam 1          | Opgrade leam 2               |  |  |
|-------------------|---------------------------|---------------------|--------------------|------------------------------|--|--|
| Upgrade Exam Date | $^{\perp}$ Examiner Title | Examiner First Name | Examiner Last Name | Examiner Description         |  |  |
| 21/11/2018        | Dr                        | Enrique             | Lopez-Juez         | Independent Committee Member |  |  |
| 21/11/2018        | Dr                        | Paul                | Devlin             | Advisor                      |  |  |
| 21/11/2018        | Prof                      | Alan                | Gange              | Supervisor                   |  |  |
| 21/11/2018        | -                         | Andy                | Owen               | Second supervisor            |  |  |

Student details – Single student search

A summary of Start date Review and upgrade deadlines Award date Submission Deadline/Exam entry submitted/submission/viva date/Exam outcome/corrections (resubmission)

|                  |                                          | Sup                                | ervisory Team    |                         |                   | Upgrad                            |                          |    |
|------------------|------------------------------------------|------------------------------------|------------------|-------------------------|-------------------|-----------------------------------|--------------------------|----|
|                  |                                          | Primary<br>Supervisor Flag         | Supervisor Title | Supervisor First Name   | Supervisor Surnan | ne Supervisor Type                | Supervisor<br>Percentage |    |
|                  |                                          | 1                                  | Dr               | Paul<br>Andv            | Devlin<br>Owen    | PhD Supervisor<br>PhD Supervisor  |                          | 90 |
|                  |                                          | 3                                  | Prof             | Alan                    | Gange             | PhD Advisor                       |                          | 0  |
|                  | Tutor Notar                              |                                    |                  |                         |                   |                                   |                          |    |
| Student ID       | Tutor notes                              |                                    |                  |                         |                   |                                   |                          |    |
| First Name       |                                          | Student Details                    | & Dates Stud     | ent History Exam Pro    | cess Research     | Thesis Title Commen               | nts Funding              |    |
| Surname          |                                          | Programme Title                    | 7                | PhD Biological Sciences | s                 | ubmission                         | 1945 - Maria             |    |
|                  |                                          | Start Date                         |                  | 18/12/2017              | F                 | GR Submission Deadline            | 17/03/2022               |    |
| Department       | Biological Sciences                      | Visa Type                          |                  | No Visa Required        |                   | Date Entry Form Submitted         | 11/04/2022               |    |
| Program          | PhD Biological Sciences (SEP)            | reactionality                      |                  | United Kingdom          |                   | ate of Viva                       | 24/08/2022               |    |
|                  |                                          | Appual Review                      |                  |                         | E                 | xam Outcome                       | -                        |    |
| Program Stage    | P4                                       | Date of Last Revi                  | ew               | 04/06/2021              | (                 | Corrections/Resubmission Deadline |                          |    |
| Level            | Posteraduate Research                    | Outcome of Last                    | Review           | - Good progress         | 0                 | Corrections Submitted             |                          |    |
|                  |                                          | Deadline of Next                   | Annual Review    | -                       | 0                 | Corrections Approved              | -                        |    |
| Status           | Signed Up                                | Type of Next Ani                   | ual Review       | -                       |                   |                                   |                          |    |
| Type             | Continuing                               | Upgrade                            |                  |                         | F                 | lesubmission                      |                          |    |
| Mode             | Writing up, prev Full-Time               | 1st Upgrade Dea                    | dline (PGR)      | 17/08/2019              | [                 | Date entry form submitted         | -                        |    |
|                  |                                          | Failed 1st Upgrad                  | le Attempt       | -                       |                   | Date of resubmission              | -                        |    |
| Domicile         | United Kingdom                           | 2nd Upgrade Dea                    | dline (PGR)      | 17/12/2019              | 1                 | Date of viva                      | -                        |    |
| Desidence        |                                          | Date of Decision                   | to MPhil Only    | -                       |                   | xam outcome                       | *                        | _  |
| nesidency        | nome                                     | Date of Upgrade                    |                  | 21/11/2018              |                   | orrection deadline                | -                        | -  |
| Credits          | -                                        |                                    |                  |                         |                   | Corrections Submitted             | -                        | -  |
|                  |                                          | Award                              |                  |                         |                   | Antecuons Approved                | 17                       | _  |
| D&N Registration | This student has not registered with D&N | Leave Date                         |                  |                         |                   |                                   |                          |    |
|                  |                                          | Leave Reason                       | Deste            |                         |                   |                                   |                          |    |
|                  |                                          | <ul> <li>Homes Subrised</li> </ul> | 1 TOTAL          |                         |                   |                                   |                          |    |

## Student History

Status and mode

Listed by any programme, how they attended, interruption summary, year and current enrolment status

| Term   | Program Title       | Mode of<br>Attendance | Interruption<br>From Date | Interruption To<br>Date | Interruption<br>Reason | Program Stage    | Status    | Туре       |
|--------|---------------------|-----------------------|---------------------------|-------------------------|------------------------|------------------|-----------|------------|
| 202122 | PhD Biological Scie | Writing up,           | -                         | -                       | -                      | Programme Year 4 | Signed Up | Continuing |
| 202021 | PhD Biological Scie | Writing up,           | -                         | -                       | -                      | Programme Year 4 | Signed Up | Continuing |
| 201920 | PhD Biological Scie | Full Time             | -                         | -                       | -                      | Programme Year 3 | Signed Up | Continuing |
| 201819 | PhD Biological Scie | Full Time             | -                         | -                       | -                      | Programme Year 2 | Signed Up | Continuing |
| 201718 | PhD Biological Scie | Full Time             | -                         | -                       | -                      | Programme Year 1 | Signed Up | New        |
| 201516 | BSc Biology         | Full Time             | -                         | -                       | -                      | Programme Year 3 | Leaver    | Continuing |
| 201415 | BSc Biology         | Full Time             | -                         | -                       | -                      | Programme Year 2 | Signed Up | Continuing |
| 201314 | BSc Biology         | Full Time             | -                         | -                       | -                      | Programme Year 1 | Signed Up | New        |

### Exam Process

Status of examiner team and role, examiner invitations, thesis dispatch, receipt of the preliminary reports and return of post exam reports

| Participation \<br>Date | Submission Type        | Submission Stage              | Examiner<br>Title | Examiner First<br>Name | Examiner Last<br>Name | Examiner Type     |
|-------------------------|------------------------|-------------------------------|-------------------|------------------------|-----------------------|-------------------|
| 24/08/2022              | PR Exam 1st Submission | Exam reports returned         | Professor         | David                  | Morritt               | Independent Chair |
| 24/08/2022              | PR Exam 1st Submission | Receipt of preliminary report | Dr                | Ken                    | Bruce                 | Second Examiner   |
| 19/08/2022              | PR Exam 1st Submission | Receipt of preliminary report | Dr                | Keith                  | Davies                | First Examiner    |
| 07/06/2022              | PR Exam 1st Submission | Thesis sent to examiner       | Dr                | Ken                    | Bruce                 | Second Examiner   |
| 06/06/2022              | PR Exam 1st Submission | Acceptance letter received    | Dr                | Ken                    | Bruce                 | Second Examiner   |
| 06/06/2022              | PR Exam 1st Submission | Thesis sent to examiner       | Dr                | Keith                  | Davies                | First Examiner    |
| 06/06/2022              | PR Exam 1st Submission | Thesis sent to examiner       | Professor         | David                  | Morritt               | Independent Chair |
| 22/04/2022              | PR Exam 1st Submission | Acceptance letter received    | Dr                | Keith                  | Davies                | First Examiner    |
| 13/04/2022              | PR Exam 1st Submission | Acceptance letter received    | Professor         | David                  | Morritt               | Independent Chair |

# Research

Students' affiliation to a research centre or research group

| Student Details & Da | ates Student History Exam Process Rese | arch |
|----------------------|----------------------------------------|------|
|                      |                                        |      |
| Research Group 1     | Ecology, Evolution & Behaviour         |      |
| Research Group 2     | -                                      |      |
| Bassach Course 2     |                                        |      |

# Thesis Title

Working title in early years, followed by title at thesis submission

| lant parasitic nematode infection on sports turf: novel approaches using seaweed |  |
|----------------------------------------------------------------------------------|--|
|                                                                                  |  |
| hasis Mashing Titla                                                              |  |
|                                                                                  |  |
|                                                                                  |  |
|                                                                                  |  |
|                                                                                  |  |

# Comments

Changes to registration comments etc – extensions etc

| bmission Extension | COVID19: 01,<br>to blanket ex<br>Original dead | /06/21 - AW - 3 month<br>tension deadline)<br>Iline: 17 December 202 | extension to thesi<br>1 | s submission deadli | ine (from original dea | dline, not added |
|--------------------|------------------------------------------------|----------------------------------------------------------------------|-------------------------|---------------------|------------------------|------------------|
|--------------------|------------------------------------------------|----------------------------------------------------------------------|-------------------------|---------------------|------------------------|------------------|

# Funding

Source and basic funding information

| Funder<br>Description                                       | Funding<br>Start Date   | Funding<br>End Date | Funding<br>Duration<br>(FTE) | Fees<br>Type/Amount | Maintenance<br>Amount | Funding Comments                            |
|-------------------------------------------------------------|-------------------------|---------------------|------------------------------|---------------------|-----------------------|---------------------------------------------|
| BBSRC                                                       | 18/12/2017              | 17/03/2022          | 4                            | UKRI HEU            | UKRI                  | BBSRC iCase with ICL Speciality Fertilizers |
|                                                             |                         |                     |                              |                     |                       |                                             |
|                                                             |                         |                     |                              |                     |                       |                                             |
|                                                             |                         |                     |                              |                     |                       |                                             |
| Funding Updates                                             |                         | -                   |                              |                     |                       |                                             |
| Funding Updates                                             | itipend                 | -                   |                              |                     |                       |                                             |
| Funding Updates<br>Student Fees Pay S<br>Research Finance I | itipend<br>Pays Stipend | -<br>Yes            |                              |                     |                       |                                             |

#### PGR Tracking

This section of the dashboard allows you to find lists of PGR students by School, Department or Supervisor.

| ROYAL                             |                  |          |                         |          |             |        |                 | $\sim$          | $\overline{}$       |
|-----------------------------------|------------------|----------|-------------------------|----------|-------------|--------|-----------------|-----------------|---------------------|
| HOLLOWA<br>UNIVERSIT<br>OF LONDOR | Y<br>Definitions | Overview | Search for a<br>Student | Courses  | Demographic | Halls  | PGR<br>Tracking | Summary<br>Data | Nationality<br>Maps |
| Departme                          | ent Reports      |          |                         | Upcoming | g Deadlines | Report |                 | Current Sele    | ctions              |
| Students Immigration              | Deadlines L      | .eavers  |                         |          |             |        |                 |                 |                     |
| Research Groups                   | Funding          | S        |                         |          |             |        |                 |                 |                     |
| Q Search School, Dept             | or Supervisor    | <b>-</b> |                         |          |             |        |                 |                 |                     |
|                                   |                  | _        | _                       | _        | _           | _      | _               | _               | _                   |

#### Department Reports

• Search by School, Dept or Supervisor.

click the `+' to expand the search selection

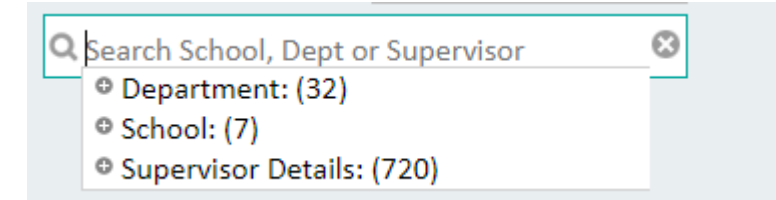

- Hover in column and left click to quick filter (eg on PhD in the programme type column)
- Hover in column then right click to sort data (eg to sort students alphabetically)

| 10000/3/1 | Olles     | Grand  | e                    | 191 | biological Sci        |
|-----------|-----------|--------|----------------------|-----|-----------------------|
| 100672599 | Jack      | Thirke |                      | M   | Biological Sci        |
| 100700246 | Bruce     | Rhode  | 5                    | M   | <b>Biological Sci</b> |
| 100709000 | Matthew   | Walke  | Cash                 |     | Biological Sci        |
| 100718428 | Ona       | Navika | Clear All Selections |     | Biological Sci        |
| 100735261 | Alexandra | McGo   |                      |     | <b>Biological Sci</b> |
| 100738711 | Tamsin    | Willia | Drint                |     | <b>Biological Sci</b> |
| 100758135 | Sahar     | Akbar  | Condition Co         |     | <b>Biological Sci</b> |
| 100758837 | Yasmine   | Alsaid | Send to E            | e   | Biological Sci        |
| 100759182 | Charif    | Sada   | Export               |     | <b>Biological Sci</b> |
|           |           |        |                      |     | ALL 1. 1. 1. 1        |

- Export current snapshot to Excel (NB Data is current snapshot only)
- Click on Eraser to remove filters

| Current Selectio | ons and the second second second second second second second second second second second second second second s |
|------------------|----------------------------------------------------------------------------------------------------|
| Departm 🖉 📲      | Biological Sciences                                                                                             |
| Program 🖉 👻      | MSc Biological Sciences by Research                                                                             |

#### Students

# Student ID/Name/Gender/Dept/Programme/Start date/Status/Mode/Programme stage/supervisors/Comments

Note the supervisor key above the data

|                  | Departme                                                                                   | nt Repo    | rts   |                            |                                                                                                    | Upcomin                                                                                                    | g Deadline                                                                                                   | s Report                                                                                                    | De                                                                                                    | partmQ                                                                                                    | Biological Sciences                                                                                                    | - v                                                                                                    |
|------------------|--------------------------------------------------------------------------------------------|------------|-------|----------------------------|----------------------------------------------------------------------------------------------------|----------------------------------------------------------------------------------------------------|----------------------------------------------------------------------------------------------------|----------------------------------------------------------------------------------------------------|----------------------------------------------------------------------------------------------------|----------------------------------------------------------------------------------------------------|----------------------------------------------------------------------------------------------------|----------------------------------------------------------------------------------------------------|
| Student:<br>Rese | Immigration                                                                                | Deadline   | rundi | Leavers                    | Supervisor L<br>(1) Primary S<br>(2) Secondar<br>(3) Advisor                                                                                                   | lst Key:<br>Supervisor<br>ry Supervisor                                                                                                    |                                                                                                    |                                                                                                    |                                                                                                    |                                                                                                    |                                                                                                    |                                                                                                    |
| Q Searc          | h School, Dept o                                                                           | r Supervi  | sor   |                            | (4) External (<br>(5) PhD Inde<br>(6) Temporal                                                                                                    | supervisor<br>pendent Observer/ Pan<br>ry supervisor                                                                                              | i Member                                                                                                    |                                                                                                    |                                                                                                    |                                                                                                    |                                                                                                    |                                                                                                    |
| Student          | Report - Biologi                                                                           | ical Scien | ces   |                            |                                                                                                    |                                                                                                    |                                                                                                    |                                                                                                    |                                                                                                    |                                                                                                    |                                                                                                    | B                                                                                                    |
| Student          | D First Name *                                                                             | Surname    | 1.    | Gender                     | Department                                                                                                    | Programme *                                                                                                    | Start Date                                                                                                   | Status                                                                                                    | Mada of Attendan                                                                                                    | - Prog                                                                                                    | * Gunandras List                                                                                                    | Comments                                                                                                    |
|                  |                                                                                            | Jumanne    |       | Genuer                     | Department                                                                                                    | Title                                                                                                    | Start Date                                                                                                   | Status                                                                                                    | mode of Attendan                                                                                                    | Stage                                                                                                    | Supervisor List                                                                                                    | Available                                                                                                    |
| 1                | 6 Dipannita                                                                                |            |       | F                          | Biological Sci                                                                                                    | Title<br>PhD Biological S                                                                                                    | 19/09/2022                                                                                                   | 2 Deferred En                                                                                                    | . Full Time                                                                                                    | P1                                                                                                    | -                                                                                                    | Available                                                                                                    |
| 1                | 6 Dipannita<br>4 Arjun                                                                     |            |       | F                          | Biological Sci<br>Biological Sci                                                                                                    | Title<br>PhD Biological S<br>PhD Biological S                                                                                                    | 19/09/2022<br>01/11/2018                                                                                     | 2 Deferred En.                                                                                                   | Full Time<br>Writing up, prev Fu                                                                                                | P1<br>II-T P4                                                                                                    | -<br>(1) Dr Alberto Malerba, (4) Profes.                                                                                                    | Available<br>-<br>Click to see                                                                                                    |
| 1                | 6 Dipannita<br>4 Arjun<br>5 Irav                                                           |            |       | F<br>M<br>M                | Biological Sci<br>Biological Sci<br>Biological Sci                                                                                                    | Title<br>PhD Biological S<br>PhD Biological S<br>MSc Biological S                                                                                 | 19/09/2022<br>01/11/2018<br>21/09/2020                                                                       | 2 Deferred En.<br>5 Signed Up<br>0 Signed Up                                                                     | Full Time<br>Writing up, prev Fu                                                                                                | P1<br>II-T P4<br>P1                                                                                                    | -<br>(1) Dr Alberto Malerba, (4) Profes.<br>(1) Professor Pankaj Sharma                                                                                                    | Available - Click to see                                                                                                    |
| 1                | 6 Dipannita<br>4 Arjun<br>5 Irav<br>9 Intisar                                              |            |       | F<br>M<br>M<br>F           | Biological Sci<br>Biological Sci<br>Biological Sci<br>Biological Sci                                                                                           | Title<br>PhD Biological S<br>PhD Biological S<br>MSc Biological S<br>MSc Biological S                                                             | 19/09/2022<br>01/11/2018<br>21/09/2020<br>20/09/2021                                                         | 2 Deferred En<br>3 Signed Up<br>0 Signed Up<br>1 Signed Up                                                       | Full Time<br>Writing up, prev Fu<br>Full Time<br>Full Time                                                                      | P1<br>II-T P4<br>P1<br>P1<br>P1<br>P1                                                                                                    | <ul> <li>(1) Dr Alberto Malerba, (4) Profes.</li> <li>(1) Professor Pankaj Sharma</li> <li>(1) Professor Pankaj Sharma, (3)</li> </ul>                                                                                                    | Available - Click to see Click to see                                                                                                    |
|                  | 6 Dipannita<br>4 Arjun<br>5 Irav<br>9 Intisar<br>5 Sahar                                   |            | la    | F<br>M<br>M<br>F<br>F      | Biological Sci<br>Biological Sci<br>Biological Sci<br>Biological Sci<br>Biological Sci<br>Biological Sci                                                       | Title<br>PhD Biological S<br>PhD Biological S<br>MSc Biological S<br>MSc Biological S<br>PhD Biological S                                         | 19/09/2022<br>01/11/2018<br>21/09/2020<br>20/09/2021<br>01/03/2014                                           | 2 Deferred En<br>5 Signed Up<br>0 Signed Up<br>1 Signed Up<br>4 Signed Up                                        | Full Time<br>Writing up, prev Fu<br>Full Time<br>Full Time<br>Writing up, prev Fu                                               | P1<br>II-T P4<br>P1<br>P1<br>II-T P4                                                                                                    | (1) Dr Alberto Malerba, (4) Profes.<br>(1) Professor Pankaj Sharma<br>(1) Professor Pankaj Sharma, (3)<br>(1) Professor Rafael Yanez-Munoz,                                                                                                    | Available - Click to see Click to see Click to see Click to see                                                                                                    |
| 1 1 1 1 1 1      | 6 Dipannita<br>4 Arjun<br>5 Irav<br>9 Intisar<br>5 Sahar<br>2 Lewis                        |            | ila   | F<br>M<br>M<br>F<br>F<br>F | Biological Sci<br>Biological Sci<br>Biological Sci<br>Biological Sci<br>Biological Sci<br>Biological Sci<br>Biological Sci                                     | Title<br>PhD Biological S<br>PhD Biological S<br>MSc Biological S<br>MSc Biological S<br>PhD Biological S<br>MSc Biological S                     | 19/09/2022<br>01/11/2018<br>21/09/2020<br>20/09/2021<br>01/03/2014<br>23/09/2019                             | 2 Deferred En<br>5 Signed Up<br>0 Signed Up<br>1 Signed Up<br>4 Signed Up<br>9 Leaver                            | Full Time<br>Writing up, prev Fu<br>Full Time<br>Full Time<br>Writing up, prev Fu<br>Part Time                                  | P1<br>II-T P4<br>P1<br>P1<br>P1<br>II-T P4<br>P2                                                                                                    | <ul> <li>-         <ul> <li>(1) Dr Alberto Malerba, (4) Profess</li> <li>(1) Professor Pankaj Sharma</li> <li>(1) Professor Rafael Yanez-Munoz,</li> <li>(1) Professor Rafael Yanez-Munoz,</li> <li>(1) Professor Rafael Yanez-Munoz,</li> </ul> </li> </ul>                   | Available - Click to see - Click to see - Click to see I - Click to see I - Click to see I - Click to see I - Click to see I - Click to see I Click to see I Click to see I |
| 1 1 1 1 1 1      | 6 Dipannita<br>4 Arjun<br>5 Irav<br>9 Intisar<br>5 Sahar<br>2 Lewls<br>7 Yasmine           |            | ila   | F<br>M<br>F<br>F<br>F<br>F | Biological Sci<br>Biological Sci<br>Biological Sci<br>Biological Sci<br>Biological Sci<br>Biological Sci<br>Biological Sci<br>Biological Sci                   | Title<br>PhD Biological S<br>PhD Biological S<br>MSc Biological S<br>PhD Biological S<br>PhD Biological S<br>MSc Biological S<br>PhD Biological S | 19/09/2022<br>01/11/2018<br>21/09/2020<br>20/09/2021<br>01/03/2014<br>23/09/2019<br>01/07/2014               | 2 Deferred En<br>5 Signed Up<br>0 Signed Up<br>1 Signed Up<br>4 Signed Up<br>9 Leaver<br>4 Leaver                | Full Time     Writing up, prev Fu Full Time     Full Time     Writing up, prev Fu Part Time     Writing up, prev Fu             | P1<br>II-T P4<br>P1<br>II-T P4<br>P1<br>II-T P4<br>P2<br>II-T P4                                                                                                    | <ul> <li>(1) Dr Alberto Malerba, (4) Profes.</li> <li>(1) Professor Pankaj Sharma</li> <li>(1) Professor Pankaj Sharma, (3)</li> <li>(1) Professor Rafiael Yanez-Munoz,</li> <li>(1) Prof Alan Gange, (3) Prof Vinc.</li> <li>(1) Dr Mikhali Soloviev, (3) Dr Phili</li> </ul> | Available                                                                                                    |
|                  | 6 Dipannita<br>4 Arjun<br>5 Irav<br>9 Intisar<br>5 Sahar<br>2 Lewis<br>7 Yasmine<br>1 Lucy |            | ila   | F<br>M<br>F<br>F<br>F<br>F | Biological Sci<br>Biological Sci<br>Biological Sci<br>Biological Sci<br>Biological Sci<br>Biological Sci<br>Biological Sci<br>Biological Sci<br>Biological Sci | Title<br>PhD Biological S<br>PhD Biological S<br>MSc Biological S<br>MSc Biological S<br>PhD Biological S<br>PhD Biological S<br>PhD Biological S | 19/09/2022<br>01/11/2018<br>21/09/2022<br>20/09/2021<br>01/03/2014<br>23/09/2019<br>01/07/2014<br>25/03/2018 | 2 Deferred En<br>3 Signed Up<br>3 Signed Up<br>4 Signed Up<br>4 Signed Up<br>4 Leaver<br>4 Leaver<br>5 Signed Up | Full Time<br>Writing up, prev Fu<br>Full Time<br>Full Time<br>Writing up, prev Fu<br>Writing up, prev Fu<br>Writing up, prev Fu | Stage           P1           II-T         P4           P1           II-T         P4           P1           II-T         P4           P2           II-T         P4           II-T         P4 |                                                                                                    | Available - Click to see L Click to see L Click to see L Click to see L Click to see L Click to see L                                                                       |

### Tip – Search by Supervisor

Typing the supervisor's name in the Search field lists the research students registered to them as primary/ secondary supervisor or advisor. Role is as per codes in the key

|                                   | Departmen                                  | t Reports                        |                      |                                                                                                    | Upcoming                                                                                                    | g Deadline                 | s Report       |                 | Departn   | SelectionQ *    | Biological Sciences                   | © _                   |
|-----------------------------------|--------------------------------------------|----------------------------------|----------------------|----------------------------------------------------------------------------------------------------|----------------------------------------------------------------------------------------------------|----------------------------|----------------|-----------------|-----------|-----------------|---------------------------------------|-----------------------|
| Students<br>Researc<br>Q Search S | Immigration<br>h Groups<br>ichool, Dept or | Deadlines<br>Fundi<br>Supervisor | Leavers<br>ing       | Supervisor Li<br>(1) Primary S<br>(2) Secondar<br>(3) Advisor<br>(4) External s<br>(5) PhD Inde;<br>(6) Temporar | Supervisor List Key:<br>(1) Primary Supervisor<br>(2) Secondary Supervisor<br>(3) Advisor<br>(4) External Supervisor<br>(5) PhD Independent Observer/ Panel Member<br>(6) Temocary supervisor |                            |                |                 |           | Q -             | Devlin, Paul 100581621                |                       |
| Student Re                        | port - Biologic                            | al Sciences,<br>Surname 🕒        | Students<br>* Gender | Supervised or /<br>Department                                                                                    | Advised by Devlin<br>Programme *<br>Title                                                                                                    | , Paul 10058<br>Start Date | 1621<br>Status | * Mode of Atter | ndance *  | Prog *<br>Stage | Supervisor List                       | Comments<br>Available |
| 1                                 | har                                        |                                  | F                    | Biological Sci                                                                                                   | PhD Biological S                                                                                                    | 01/03/2014                 | Signed Up      | Writing up, pr  | ev Full-T | P4              | (1) Professor Rafael Yanez-Munoz,     | Click to see S        |
| 1                                 | nandine                                    |                                  | F                    | Biological Sci                                                                                                   | MSc Biological S                                                                                                    | 23/09/2019                 | Leaver         | Full Time       |           | P1              | (1) Dr Paul Devlin, (3) Professor Al  | Click to see          |
| 1                                 | tima                                       |                                  | F                    | Biological Sci                                                                                                   | MSc Biological S                                                                                                    | 02/11/2020                 | Signed Up      | Part Time       |           | P2              | (1) Dr Mikhail Soloviev, (3) Dr Paul. | -                     |
| 1                                 | rold                                       |                                  | M                    | Biological Sci                                                                                                   | PhD Biological S                                                                                                    | 18/09/2017                 | Signed Up      | Writing up, pr  | ev Full-T | P4              | (1) Dr Paul Devlin, (2) Prof Alan G., | Click to see          |
| 1                                 | Panor                                      |                                  | F                    | <b>Biological Sci</b>                                                                                            | MSr Biological S                                                                                                    | 20/09/2021                 | Signed I In    | Full Time       |           | P1              | (1) Dr Paul Devlin (3) Professor Al   | - 1                   |
|                                   |                                            |                                  |                      |                                                                                                    |                                                                                                    |                            |                |                 |           |                 |                                       |                       |

# Immigration

Residency/nationality and visa type information

|               | Departme                                                                    | nt Reports       |                                                                                                    | Upcoming                                                                                                    | Deadlines Report                                                                                                    |                                                                             | Current Sele                                                                                                    | ections                                                            | ical Sciences                                                                                                    |
|---------------|-----------------------------------------------------------------------------|------------------|----------------------------------------------------------------------------------------------------|----------------------------------------------------------------------------------------------------|----------------------------------------------------------------------------------------------------|-----------------------------------------------------------------------------|----------------------------------------------------------------------------------------------------|--------------------------------------------------------------------|----------------------------------------------------------------------------------------------------|
| Students      | Immigration                                                                 | Deadlines        | Leavers                                                                                                    |                                                                                                    |                                                                                                    |                                                                             | Departm                                                                                                    | Diologi                                                            | icol Sciences                                                                                                    |
| Resea         | rch Groups                                                                  | Fund             | ng                                                                                                    |                                                                                                    |                                                                                                    |                                                                             |                                                                                                    |                                                                    |                                                                                                    |
| Q Search      | School, Dept o                                                              | or Supervisor    | •                                                                                                    |                                                                                                    |                                                                                                    |                                                                             |                                                                                                    |                                                                    |                                                                                                    |
|               |                                                                             |                  |                                                                                                    |                                                                                                    |                                                                                                    |                                                                             |                                                                                                    |                                                                    |                                                                                                    |
| Immigrati     | ion report - Bi                                                             | ological Science | 05                                                                                                    |                                                                                                    |                                                                                                    |                                                                             |                                                                                                    |                                                                    | P                                                                                                    |
| mmgrau        | uon report - on                                                             | ological scienc  | e a                                                                                                    |                                                                                                    |                                                                                                    |                                                                             |                                                                                                    |                                                                    |                                                                                                    |
| Student<br>D  | <sup></sup> First Name                                                      | Surname          | Department                                                                                                    | Program Title                                                                                                    | Nationality                                                                                                    | Residency *<br>Category                                                     | Visa Type                                                                                                    | US Federal<br>Loan                                                 | Comments Available                                                                                                    |
| Student<br>ID | First Name                                                                  | Surname          | Department                                                                                                    | Program Title PhD Biological Sciences                                                                                                    | Nationality *                                                                                                    | Residency *<br>Category                                                     | Visa Type<br>No Visa Required                                                                                                    | US Federal<br>Loan                                                 | Comments Available                                                                                                    |
| Student<br>ID | First Name                                                                  | Surname          | Department Biological Sci<br>Biological Sci                                                                                                    | Program Title<br>PhD Biological Sciences<br>PhD Biological Sciences                                                                                                    | Nationality *<br>United Kingdom<br>United Kingdom                                                                       | Residency *<br>Category *<br>Home<br>Home                                   | Visa Type<br>No Visa Required<br>No Visa Required                                                                                             | US Federal<br>Loan<br>No<br>No                                     | Comments Available<br>Click to see Jack Thirkell<br>Click to see Bruce Rhod                                                                                                    |
| Student<br>ID | First Name                                                                  | Surname          | Department<br>Biological Sci<br>Biological Sci<br>Biological Sci                                                                                           | Program Title<br>PhD Biological Sciences<br>PhD Biological Sciences<br>PhD Biological Sciences                                                                                  | Nationality "<br>United Kingdom<br>United Kingdom<br>Lithuania                                                          | Residency *<br>Category *<br>Home<br>Home<br>Home                           | Visa Type<br>No Visa Required<br>No Visa Required<br>Other Visa                                                                               | US Federal<br>Loan<br>No<br>No<br>No                               | Comments Available<br>Click to see Jack Thirkell.<br>Click to see Bruce Rhod<br>Click to see Ona Navikal.                                                                                                    |
| Student<br>ID | First Name                                                                  | Surname          | Department<br>Biological Sci<br>Biological Sci<br>Biological Sci<br>Biological Sci                                                                         | Program Title<br>PhD Biological Sciences<br>PhD Biological Sciences<br>PhD Biological Sciences<br>PhD Biological Sciences                                                       | Nationality<br>United Kingdom<br>United Kingdom<br>Lithuania<br>United Kingdom                                          | Residency Category Home<br>Home<br>Home<br>Home<br>Home                     | Visa Type<br>No Visa Required<br>No Visa Required<br>Other Visa<br>No Visa Required                                                           | US Federal<br>Loan<br>No<br>No<br>No<br>No<br>No                   | Comments Available<br>Click to see Jack Thirkell.<br>Click to see Bruce Rhod<br>Click to see Ona Navika<br>Click to see Alexandra                                                                                      |
| Student<br>ID | First Name                                                                  | Surname          | Department<br>Biological Sci<br>Biological Sci<br>Biological Sci<br>Biological Sci<br>Biological Sci<br>Biological Sci                                     | Program Title<br>PhD Biological Sciences<br>PhD Biological Sciences<br>PhD Biological Sciences<br>PhD Biological Sciences<br>PhD Biological Sciences                            | Nationality United Kingdom<br>United Kingdom<br>Lithuania<br>United Kingdom<br>United Kingdom                           | Residency *<br>Category<br>Home<br>Home<br>Home<br>Home                     | Visa Type<br>No Visa Required<br>No Visa Required<br>Other Visa<br>No Visa Required<br>No Visa Required                                       | US Federal<br>Loan<br>No<br>No<br>No<br>No<br>No<br>No             | Comments Available<br>Click to see Jack Thirkell.<br>Click to see Bruce Rhod.<br>Click to see Ona Navikal.<br>Click to see Alexandra<br>Click to see Tamsin Willi.                                                     |
| Student<br>ID | First Name                                                                  | Surname          | Department<br>Biological Sci<br>Biological Sci<br>Biological Sci<br>Biological Sci<br>Biological Sci<br>Biological Sci                                     | Program Title<br>PhD Biological Sciences<br>PhD Biological Sciences<br>PhD Biological Sciences<br>PhD Biological Sciences<br>PhD Biological Sciences                            | Nationality United Kingdom<br>United Kingdom<br>Lithuania<br>United Kingdom<br>United Kingdom<br>Iran                   | Residency *<br>Category<br>Home<br>Home<br>Home<br>Home<br>Overseas         | Visa Type<br>No Visa Required<br>Other Visa<br>No Visa Required<br>No Visa Required<br>RHUL Sponsored                                         | US Federal<br>Loan<br>No<br>No<br>No<br>No<br>No<br>No             | Comments Available<br>Click to see Jack Thirkell.<br>Click to see Bruce Rhod.<br>Click to see Ona Navikai<br>Click to see Alexandra<br>Click to see Tamsin Willi<br>Click to see Sahar Akba                            |
| Student<br>ID | First Name<br>ack<br>aruce<br>Dna<br>Alexandra<br>Tamsin<br>Sahar<br>Stacey | Surname          | Department<br>Biological Sci<br>Biological Sci<br>Biological Sci<br>Biological Sci<br>Biological Sci<br>Biological Sci<br>Biological Sci<br>Biological Sci | Program Title<br>PhD Biological Sciences<br>PhD Biological Sciences<br>PhD Biological Sciences<br>PhD Biological Sciences<br>PhD Biological Sciences<br>PhD Biological Sciences | Nationality United Kingdom<br>United Kingdom<br>Lithuania<br>United Kingdom<br>United Kingdom<br>Iran<br>United Kingdom | Residency Category Home<br>Home<br>Home<br>Home<br>Home<br>Overseas<br>Home | Visa Type<br>No Visa Required<br>No Visa Required<br>Other Visa<br>No Visa Required<br>No Visa Required<br>RHUL Sponsored<br>No Visa Required | US Federal<br>Loan<br>No<br>No<br>No<br>No<br>No<br>No<br>No<br>No | Comments Available<br>Click to see Jack Thirkell.<br>Click to see Bruce Rhod<br>Click to see Ona Navikai<br>Click to see Alexandra<br>Click to see Tamsin Wills<br>Dlick to see Sahar Akba<br>Click to see Stateg Vinc |

#### Deadlines

Summary of all PGR deadlines by Dept/School or supervisor student name and ID/Programme/1<sup>st</sup> upgrade/2<sup>nd</sup> Upgrade/ submission deadline Date of upgrade/failed attempt/Date moved to MPhil/Entry form submitted/Date of submission/comments

|                           | Departme                                                      | nt Reports                  |                                                                                                    | Upc                                                                                                    | oming Dea                                                                                 | idlines Rep                                                                               | ort                                                                                                    |                                                                                               | epartm 4                         | ctions<br>Biologica                                      | al Sciences                                                                                                    |                                                                                                  | @                                                                                                    |
|---------------------------|---------------------------------------------------------------|-----------------------------|----------------------------------------------------------------------------------------------------|----------------------------------------------------------------------------------------------------|-------------------------------------------------------------------------------------------|-------------------------------------------------------------------------------------------|----------------------------------------------------------------------------------------------------|-----------------------------------------------------------------------------------------------|----------------------------------|----------------------------------------------------------|----------------------------------------------------------------------------------------------------|--------------------------------------------------------------------------------------------------|----------------------------------------------------------------------------------------------------|
| Students                  | Immigration                                                   | Deadlines                   | Leavers                                                                                                    |                                                                                                    |                                                                                           |                                                                                           |                                                                                                    | 2                                                                                             | eperentit                        | biologici                                                |                                                                                                    |                                                                                                  |                                                                                                    |
| Resea                     | rch Groups                                                    | Fund                        | ling                                                                                                    |                                                                                                    |                                                                                           |                                                                                           |                                                                                                    |                                                                                               |                                  |                                                          |                                                                                                    |                                                                                                  |                                                                                                    |
| Q. Search                 | School, Dept o                                                | or Supervisor               | *                                                                                                    |                                                                                                    |                                                                                           |                                                                                           |                                                                                                    |                                                                                               |                                  |                                                          |                                                                                                    |                                                                                                  |                                                                                                    |
|                           |                                                               |                             |                                                                                                    |                                                                                                    |                                                                                           |                                                                                           |                                                                                                    |                                                                                               |                                  |                                                          |                                                                                                    |                                                                                                  |                                                                                                    |
|                           |                                                               |                             |                                                                                                    |                                                                                                    |                                                                                           |                                                                                           |                                                                                                    |                                                                                               |                                  |                                                          |                                                                                                    |                                                                                                  |                                                                                                    |
| -                         |                                                               |                             |                                                                                                    |                                                                                                    |                                                                                           |                                                                                           |                                                                                                    |                                                                                               |                                  |                                                          |                                                                                                    |                                                                                                  |                                                                                                    |
| Deadline<br>Student<br>ID | First Name                                                    | ogical Science * Surname    | * Department                                                                                                    | Programme *<br>Title                                                                                                    | 1st Upgrade<br>Deadline                                                                   | 2nd upgrade<br>Deadline                                                                   | PGR<br>Submission                                                                                        | Date of<br>Upgrade                                                                            | Failed 1st<br>Upgrade            | Date of<br>Decision to                                   | Date Entry<br>Form                                                                                                  | Date of<br>Submission                                                                            | Comments<br>Available                                                                                      |
| Deadline<br>Student<br>ID | First Name                                                    | ogical Science * Surname    | * Department •                                                                                                    | Programme *<br>Title<br>PhD Biological Sc                                                                                  | 1st Upgrade<br>Deadline<br>(PGR)                                                          | 2nd upgrade<br>Deadline<br>(PGR)                                                          | PGR<br>Submission<br>Deadline                                                                            | Date of<br>Upgrade                                                                            | Failed 1st<br>Upgrade<br>Attempt | Date of<br>Decision to<br>MPhil Only                     | Date Entry<br>Form<br>Submitted<br>02/12/2020                                                                       | Date of<br>Submission<br>06/12/2020                                                              | Comments<br>Available                                                                                      |
| Deadline<br>Student<br>ID | <ul> <li>First Name</li> <li>Julian</li> <li>Lewis</li> </ul> | ogical Science<br>* Surname | Department     Biological Sci     Biological Sci                                                                                            | Programme *<br>Title<br>PhD Biological Sc<br>MSc Biological S                                                              | 1st Upgrade<br>Deadline<br>(PGR)                                                          | 2nd upgrade<br>Deadline<br>(PGR)                                                          | PGR<br>Submission<br>Deadline<br>-<br>14/12/2021                                                         | Date of<br>Upgrade<br>12/10/2007                                                              | Failed 1st<br>Upgrade<br>Attempt | Date of<br>Decision to<br>MPhil Only                     | Date Entry<br>Form<br>Submitted<br>02/12/2020<br>16/09/2021                                                         | Date of<br>Submission<br>06/12/2020<br>14/12/2021                                                | Comments<br>Available<br>-<br>Click to see Le.                                                             |
| Deadline<br>Student<br>ID | First Name                                                    | ogical Science<br>* Surname | Department     Biological Sci     Biological Sci     Biological Sci                                                                         | Programme *<br>Title<br>PhD Biological Sc<br>MSc Biological S<br>PhD Biological Sc                                         | 1st Upgrade<br>Deadline<br>(PGR)<br>-<br>-<br>20/05/2017                                  | 2nd upgrade<br>Deadline<br>(PGR)<br>-<br>-<br>19/09/2017                                  | PGR<br>Submission<br>Deadline<br>-<br>14/12/2021<br>03/09/2021                                           | Date of<br>Upgrade<br>12/10/2007                                                              | Failed 1st<br>Upgrade<br>Attempt | Date of<br>Decision to<br>MPhil Only                     | Date Entry<br>Form<br>Submitted<br>02/12/2020<br>16/09/2021<br>26/08/2021                                           | Date of<br>Submission<br>06/12/2020<br>14/12/2021<br>29/08/2021                                  | Comments<br>Available<br>-<br>Click to see Le.<br>Click to see GI.                                         |
| Deadline<br>Student<br>ID | First Name                                                    | ogical Science<br>* Surname | Department     Biological Sci     Biological Sci     Biological Sci     Biological Sci     Biological Sci                                   | Programme *<br>Title<br>PhD Biological Sc<br>MSc Biological Sc<br>PhD Biological Sc<br>PhD Biological Sc                   | 1st Upgrade<br>Deadline<br>(PGR)<br>-<br>-<br>20/05/2017<br>23/05/2020                    | 2nd upgrade<br>Deadline<br>(PGR)<br>-<br>-<br>19/09/2017<br>22/09/2020                    | PGR<br>Submission<br>Deadline<br>-<br>14/12/2021<br>03/09/2021<br>06/01/2023                             | Date of<br>Upgrade<br>12/10/2007<br>-<br>16/05/2017<br>25/09/2019                             | Failed 1st<br>Upgrade<br>Attempt | Date of<br>Decision to<br>MPhil Only<br>-<br>-           | Date Entry<br>Form<br>Submitted<br>02/12/2020<br>16/09/2021<br>26/08/2021<br>27/07/2022                             | Date of<br>Submission<br>06/12/2020<br>14/12/2021<br>29/08/2021                                  | Comments<br>Available<br>-<br>Click to see Le.<br>Click to see Gi.<br>Click to see Ja.                     |
| Deadline<br>Student<br>ID | First Name                                                    | ogical Science              | Department     Disological Sci Biological Sci Biological Sci Biological Sci Biological Sci Biological Sci Biological Sci Biological Sci     | Programme *<br>Title<br>PhD Biological Sc<br>MSc Biological Sc<br>PhD Biological Sc<br>PhD Biological Sc                   | 1st Upgrade<br>Deadline<br>(PGR)<br>-<br>-<br>20/05/2017<br>23/05/2020                    | 2nd upgrade<br>Deadline<br>(PGR)<br>-<br>-<br>-<br>19/09/2017<br>22/09/2020               | PGR<br>Submission<br>Deadline<br>-<br>14/12/2021<br>03/09/2021<br>06/01/2023<br>11/12/2021               | Date of<br>Upgrade<br>12/10/2007<br>-<br>16/05/2017<br>25/09/2019<br>01/10/2015               | Failed 1st<br>Upgrade<br>Attempt | Date of<br>Decision to<br>MPhil Only<br>-<br>-<br>-      | Date Entry<br>Form<br>Submitted<br>02/12/2020<br>16/09/2021<br>26/08/2021<br>27/07/2022<br>15/03/2022               | Date of<br>Submission<br>06/12/2020<br>14/12/2021<br>29/08/2021<br>-<br>13/12/2021               | Comments<br>Available<br>-<br>Click to see Le.<br>Click to see Gi.<br>Click to see Ja.<br>Click to see Br. |
| Deadline<br>Student<br>ID | First Name                                                    | ogical Science<br>* Surname | Department     Department     Biological Sci     Biological Sci     Biological Sci     Biological Sci     Biological Sci     Biological Sci | Programme *<br>Title PhD Biological Sc<br>MSc Biological Sc<br>PhD Biological Sc<br>PhD Biological Sc<br>PhD Biological Sc | 1st Upgrade<br>Deadline<br>(PGR)<br>-<br>-<br>20/05/2017<br>23/05/2020<br>-<br>15/07/2018 | 2nd upgrade<br>Deadline<br>(PGR)<br>-<br>-<br>19/09/2017<br>22/09/2020<br>-<br>14/11/2018 | PGR<br>Submission<br>Deadline<br>-<br>14/12/2021<br>03/09/2021<br>06/01/2023<br>11/12/2021<br>06/08/2021 | Date of<br>Upgrade<br>12/10/2007<br>-<br>16/05/2017<br>25/09/2019<br>01/10/2015<br>11/12/2017 | Failed 1st<br>Upgrade<br>Attempt | Date of<br>Decision to<br>MPhil Only<br>-<br>-<br>-<br>- | Date Entry<br>Form<br>Submitted<br>02/12/2020<br>16/09/2021<br>26/08/2021<br>27/07/2022<br>15/03/2022<br>15/07/2021 | Date of<br>Submission<br>06/12/2020<br>14/12/2021<br>29/08/2021<br>-<br>13/12/2021<br>03/08/2021 | Comments<br>Available<br>-<br>Ciick to see Le<br>Ciick to see Gi<br>Ciick to see Br.<br>Ciick to see M.    |

#### Leavers

Student ID/Name/Dept/programme/submission date/award date/Degree award title/Leave date/ reason and comments

|              | Departmen                                                                                                    | t Reports   |                                                                                                    | Upco                                                                                                    | oming Dead                                                                                                | llines Report                                                                                                 |                                                                                                    | Urrent Selection                                                                                         | s<br>liological Sciences                                                                                                    | 0 -                                                                                                    |
|--------------|----------------------------------------------------------------------------------------------------|-------------|----------------------------------------------------------------------------------------------------|----------------------------------------------------------------------------------------------------|----------------------------------------------------------------------------------------------------|----------------------------------------------------------------------------------------------------|----------------------------------------------------------------------------------------------------|----------------------------------------------------------------------------------------------------|----------------------------------------------------------------------------------------------------|----------------------------------------------------------------------------------------------------|
| Students     | Immigration                                                                                                    | Deadlines   | Leavers                                                                                                    |                                                                                                    |                                                                                                    |                                                                                                    |                                                                                                    | -cportinitie                                                                                             | norogical sciences                                                                                                    |                                                                                                    |
| Research     | Groups                                                                                                    | Fundin      | E                                                                                                    |                                                                                                    |                                                                                                    |                                                                                                    |                                                                                                    |                                                                                                    |                                                                                                    |                                                                                                    |
| Q. Search Sc | hool, Dept or                                                                                                    | Supervisor  | •                                                                                                    |                                                                                                    |                                                                                                    |                                                                                                    |                                                                                                    |                                                                                                    |                                                                                                    |                                                                                                    |
|              |                                                                                                    |             |                                                                                                    |                                                                                                    |                                                                                                    |                                                                                                    |                                                                                                    |                                                                                                    |                                                                                                    |                                                                                                    |
| Leavers Rep  | ort - Biologic                                                                                                    | al Sciences |                                                                                                    |                                                                                                    |                                                                                                    |                                                                                                    |                                                                                                    |                                                                                                    |                                                                                                    |                                                                                                    |
|              | and the second second se |             |                                                                                                    |                                                                                                    |                                                                                                    |                                                                                                    |                                                                                                    |                                                                                                    |                                                                                                    |                                                                                                    |
| Student ID   | First Name                                                                                                    | " Surname   | * Department                                                                                                    | Programme Title *                                                                                                    | Date of<br>Submission                                                                                     | Degree<br>Awarded<br>Date                                                                                     | Degree Awarded Title                                                                                                    | * Leave Date                                                                                             | Leave Reason                                                                                                    | <ul> <li>Comments<br/>Available</li> </ul>                                                                                              |
| Student ID-  | First Name                                                                                                    | Surname     | <ul> <li>Department</li> <li>Biological Sci</li> </ul>                                                                                                    | Programme Title *                                                                                                    | Date of<br>Submission<br>11/09/2018                                                                       | Degree<br>Awarded<br>Date<br>01/08/2021                                                                       | Degree Awarded Title<br>Doctor of Medicine in                                                                                              | * Leave Date<br>Bi 01/08/2021                                                                            | Leave Reason<br>Successful completion of programme                                                                                                    | Comments     Available                                                                                                    |
| Student ID-  | First Name                                                                                                    | Surname     | <ul> <li>Department</li> <li>Biological Sci</li> <li>Biological Sci</li> </ul>                                                                                                    | Programme Title *<br>Doctor of Medici<br>MSc Biological Sci                                                                                         | Date of<br>Submission<br>11/09/2018<br>13/12/2020                                                         | Degree<br>Awarded<br>Date<br>01/08/2021<br>01/08/2021                                                         | Degree Awarded Title<br>Doctor of Medicine in<br>MSc Biological Science                                                                    | * Leave Date<br>Bi 01/08/2021<br>Is 01/08/2021                                                           | Leave Reason<br>Successful completion of programme<br>Successful completion of programme                                                                                                    | Comments<br>Available     Click to see 0     Click to see 5                                                                             |
| Student ID-  | First Name "<br>Otar<br>Sophie<br>Suresh                                                                                                    | Surname     | Department Biological Sci Biological Sci Biological Sci                                                                                                    | Programme Title *<br>Doctor of Medici<br>MSc Biological Sci<br>MSc Biological Sci                                                                   | Date of<br>Submission<br>11/09/2018<br>13/12/2020<br>13/02/2022                                           | Degree<br>Awarded<br>Date<br>01/08/2021<br>01/08/2021<br>01/08/2022                                           | Degree Awarded Title<br>Doctor of Medicine in<br>MSc Biological Science<br>MSc Biological Science                                          | <ul> <li>Leave Date</li> <li>Bi 01/08/2021</li> <li>es 01/08/2021</li> <li>es 01/08/2022</li> </ul>      | Leave Reason<br>Successful completion of programme<br>Successful completion of programme<br>Successful completion of programme                                                                             | Comments     Available     Click to see 0     Click to see 3     Click to see 3                                                         |
| Student ID – | First Name "<br>Otar<br>Sophie<br>Suresh<br>Emily                                                                                                    | Surname     | Department     Biological Sci     Biological Sci     Biological Sci     Biological Sci                                                                                                    | Programme Title *<br>Doctor of Medici<br>MSc Biological Sci<br>MSc Biological Sci<br>MSc Biological Sci                                             | Date of<br>Submission<br>11/09/2018<br>13/12/2020<br>13/02/2022<br>10/12/2021                             | Degree<br>Awarded<br>Date<br>01/08/2021<br>01/08/2021<br>01/08/2022<br>01/04/2022                             | Degree Awarded Title<br>Doctor of Medicine in<br>MSc Biological Science<br>MSc Biological Science<br>MSc Biological Science                | Leave Date                                                                                               | Leave Reason<br>Successful completion of programme<br>Successful completion of programme<br>Successful completion of programme                                                                             | Comments     Available     Click to see O     Click to see S     Click to see S     Click to see S     Click to see E                   |
| Student ID – | First Name<br>Otar<br>Sophie<br>Suresh<br>Emily<br>Heidi                                                                                                    | * Surname   | Department     Biological Sci     Biological Sci     Biological Sci     Biological Sci     Biological Sci                                                                                              | Programme Title *<br>Doctor of Medici<br>MSc Biological Sci<br>MSc Biological Sci<br>PhD Biological Sci                                             | Date of<br>Submission<br>11/09/2018<br>13/12/2020<br>13/02/2022<br>10/12/2021<br>16/03/2021               | Degree<br>Awarded<br>Date<br>01/08/2021<br>01/08/2021<br>01/08/2022<br>01/04/2022<br>01/09/2021               | Degree Awarded Title<br>Doctor of Medicine in<br>MSc Biological Science<br>MSc Biological Science<br>MSc Biological Science<br>PhD Biology | Leave Date<br>Bi 01/08/2021<br>s 01/08/2021<br>s 01/08/2022<br>s 01/04/2022<br>01/09/2021                | Leave Reason<br>Successful completion of programme<br>Successful completion of programme<br>Successful completion of programme<br>Successful completion of programme                                       | Comments<br>Available     Click to see 0     Click to see 3     Click to see 3     Click to see 3     Click to see 4     Click to see 4 |
| Student ID – | First Name<br>Otar<br>Sophie<br>Suresh<br>Emily<br>Heidi<br>Shahzad                                                                                                    | * Surname   | <ul> <li>Department</li> <li>Biological Sci</li> <li>Biological Sci</li> <li>Biological Sci</li> <li>Biological Sci</li> <li>Biological Sci</li> <li>Biological Sci</li> <li>Biological Sci</li> </ul> | Programme Title *<br>Doctor of Medici<br>MSc Biological Sci<br>MSc Biological Sci<br>MSc Biological Sci<br>PhD Biological Sci<br>MSc Biological Sci | Date of<br>Submission<br>11/09/2018<br>13/12/2020<br>13/02/2022<br>10/12/2021<br>16/03/2021<br>09/12/2021 | Degree<br>Awarded<br>Date<br>01/08/2021<br>01/08/2021<br>01/08/2022<br>01/04/2022<br>01/09/2021<br>01/04/2022 | Degree Awarded Title<br>Doctor of Medicine in<br>MSc Biological Science<br>MSc Biological Science<br>PhD Biology<br>MSc Biological Science | Eleave Date<br>Bi 01/08/2021<br>s 01/08/2022<br>s 01/08/2022<br>01/08/2022<br>01/09/2021<br>s 01/04/2022 | Leave Reason<br>Successful completion of programme<br>Successful completion of programme<br>Successful completion of programme<br>Successful completion of programme<br>Successful completion of programme | Comments<br>Available     Click to see O     Click to see S     Click to see E     Click to see H     Click to see S                    |

#### Research Groups

Student ID/name/Dept/Programme title/Name of research Group/Centre

**Note** collation of this date is dependent of supply of information and for students starting around 2020 onwards. Not all departments categorise their students by research centre

|                          | Department      | Reports    |                 | Upco                | oming Deadlines Report         | Current 9       |
|--------------------------|-----------------|------------|-----------------|---------------------|--------------------------------|-----------------|
| Students I               | mmigration D    | eadlines L | eavers          |                     |                                | Departiti       |
| Research                 | Groups          | Funding    |                 |                     |                                |                 |
| Q. Search Sci            | hool. Dept or S | upervisor  | •               |                     |                                |                 |
|                          |                 |            |                 |                     |                                |                 |
|                          |                 |            |                 |                     |                                |                 |
| Research G<br>Student ID | First Name      | Surname    | Departmen       | Program Title       | Research Group 1               | - Research Grou |
| Studentib                | Geoige          | J          | s Diviugical st | FILD DIVIOGICALS.   | oromeurcar science             | -               |
|                          | Edward          | H          | Biological So   | i PhD Biological S. | Biomedical Science             | -               |
|                          | Katrina         | 1          | Biological So   | i PhD Biological S. | Biomedical Science             | -               |
|                          | . Rida          | 1          | Biological So   | i PhD Biological S. | Biomedical Science             | -               |
|                          | Sawda           | J          | Biological So   | i PhD Biological S. | Biomedical Science             | -               |
|                          | Faddy           | ł          | Biological So   | i PhD Biological S. | Biomedical Science             | -               |
|                          | Paidamoyo       | H          | Biological So   | i PhD Biological S. | Biomedical Science             | -               |
|                          | Samuel          | L          | Biological So   | i PhD Biological S. | Biomedical Science             | +C              |
|                          | Erwann          | F          | Biological So   | i PhD Biological S. | Biomedical Science             | -               |
|                          | Bavan           | F          | h Biological So | i MSc Biological    | Biomedical Science             | -               |
|                          | Greta           | F          | Biological So   | i MSc Biological    | Biomedical Science             | -               |
|                          | Grace           | F          | Biological So   | i PhD Biological S. | Biomedical Science             | -               |
|                          | Redoy           | F          | Biological So   | i PhD Biological S. | Biomedical Science             | -               |
|                          | Panagiota       | 9          | Biological So   | i PhD Biological S. | Biomedical Science             |                 |
|                          | Sonia           | 9          | Biological So   | i PhD Biological S. | Biomedical Science             | -               |
| 6                        | Jessica         | 1          | Biological Sc   | i PhD Biological S. | Biomedical Science             | -               |
|                          | Ucheoma         | L.         | Biological So   | i PhD Biological S. | Biomedical Science             |                 |
|                          | Bigin           | Z          | Biological Se   | i PhD Biological S. | Biomedical Science             | <b>7</b>        |
|                          | Lewis           | A          | Biological Se   | i MSc Biological    | Ecology, Evolution & Behaviour | -               |
|                          | Lucy            | A          | Biological Se   | i PhD Biological S. | Ecology, Evolution & Behaviour | -               |
|                          | Larissa         | E          | Biological So   | i PhD Biological S. | Ecology, Evolution & Behaviour | -               |
|                          | Victoria        | E          | Biological Sc   | i PhD Biological S. | Ecology, Evolution & Behaviour |                 |

#### Funding

Student ID/Name/Dept/Programme/Funder/start date of funding/funding end (note colour key)/duration/type/maintenance amount/comments/updates/who pays the stipend/Doc Loan

|              | Department                                                                                                    | t Reports                  |                                                                                                    | Upd                                                                                                    | oming Dead                                                                                      | llines Repo                                                                                                    | t                  | Dep                                                          | ent Selec                                                                                       | * Biological Sciences                                                                                                    |                                                                            | 0_                                                              |                                                                          |                                 |  |
|--------------|----------------------------------------------------------------------------------------------------|----------------------------|----------------------------------------------------------------------------------------------------|----------------------------------------------------------------------------------------------------|-------------------------------------------------------------------------------------------------|----------------------------------------------------------------------------------------------------|--------------------|--------------------------------------------------------------|-------------------------------------------------------------------------------------------------|----------------------------------------------------------------------------------------------------|----------------------------------------------------------------------------|-----------------------------------------------------------------|--------------------------------------------------------------------------|---------------------------------|--|
| Students     | Immigration 1                                                                                                    | Deadlines L                | eavers                                                                                                    |                                                                                                    |                                                                                                 |                                                                                                    |                    |                                                              |                                                                                                 |                                                                                                    |                                                                            |                                                                 |                                                                          |                                 |  |
| Research     | h Groups                                                                                                    | Funding                    |                                                                                                    |                                                                                                    |                                                                                                 |                                                                                                    |                    |                                                              |                                                                                                 |                                                                                                    |                                                                            |                                                                 |                                                                          |                                 |  |
| Constant C   | hard Deathers                                                                                                    | Commentation of the second |                                                                                                    | indias and ad                                                                                                    | Funding and                                                                                     | in 1mth Fur                                                                                                    | ding ands in Emths |                                                              |                                                                                                 |                                                                                                    |                                                                            |                                                                 |                                                                          |                                 |  |
| t search so  | chool, Dept or                                                                                                    | Supervisor                 |                                                                                                    | unding under                                                                                                    | Tunung enus                                                                                     |                                                                                                    | and the second     |                                                              |                                                                                                 |                                                                                                    |                                                                            |                                                                 |                                                                          |                                 |  |
|              |                                                                                                    |                            |                                                                                                    |                                                                                                    |                                                                                                 |                                                                                                    |                    |                                                              |                                                                                                 |                                                                                                    |                                                                            |                                                                 |                                                                          |                                 |  |
| Funding - B  | Biological Scie                                                                                                    | nces                       |                                                                                                    |                                                                                                    |                                                                                                 |                                                                                                    | 100                |                                                              |                                                                                                 |                                                                                                    |                                                                            |                                                                 |                                                                          | Ek                              |  |
|              |                                                                                                    |                            |                                                                                                    |                                                                                                    | Funder                                                                                          | Funding                                                                                                    | Funding End Fund   | ling Fe                                                      | es Tyne /                                                                                       | Maintenance                                                                                                    | Funding                                                                    | Student                                                         | Research                                                                 | Doctoral                        |  |
| Student ID   | - First Name                                                                                                    | Surname                    | Department                                                                                                    | Program Title                                                                                                    | Description                                                                                     | Start Date                                                                                                    | Date Dura          | tion A                                                       | nound                                                                                           | Amount Funding Commen                                                                                                    | Updates                                                                    | Fees Pay<br>Stipend                                             | Finance Pay<br>Stipend                                                   | Loan                            |  |
| Student ID - | - First Name                                                                                                    | Surname                    | Department<br>Biological Scien.                                                                                                    | Program Title                                                                                                    | Description<br>College                                                                          | Start Date 24/09/2018                                                                                                    | Date (FTE)         | ation Ar                                                     | UKRI HEU                                                                                        | Amount Funding Commen                                                                                                    | Updates                                                                    | Fees Pay<br>Stipend<br>Yes                                      | Finance Pay<br>Stipend                                                   | Loan<br>-                       |  |
| Student ID - | – First Name<br>ack<br>Dna                                                                                                    | Surname                    | Department<br>Biological Scien<br>Biological Scien                                                                                                    | Program Title PhD Biologica PhD Biologica                                                                                                    | Description<br>College<br>Department                                                            | Start Date<br>24/09/2018<br>13/02/2020                                                                                     | Date Dura<br>(FTE) | AI                                                           | UKRI HEU<br>410                                                                                 | Amount<br>UKRI -<br>- Writing up fee aw.                                                                                                    | Updates                                                                    | Fees Pay<br>Stipend<br>Yes                                      | Finance Pay<br>Stipend<br>-<br>Yes                                       | Loan<br>-                       |  |
| Student ID   | - First Name                                                                                                    | Surname                    | Department<br>Biological Scien<br>Biological Scien<br>Biological Scien                                                                                 | <ul> <li>Program Title</li> <li>PhD Biologica</li> <li>PhD Biologica</li> <li>PhD Biologica</li> </ul>                                                                                                    | Description<br>College<br>Department<br>College                                                 | Start Date<br>24/09/2018<br>13/02/2020<br>25/03/2018                                                                       | Date Dura<br>(FTE) | 3<br>1<br>3.5 U                                              | UKRI HEU<br>410<br>KRI HEU                                                                      | Amount Funding Commen<br>UKRI -<br>- Writing up fee aw.<br>£0 -                                                                                                | Updates                                                                    | Fees Pay<br>Stipend<br>Yes                                      | Finance Pay<br>Stipend<br>-<br>Yes<br>Yes                                | Loan<br>-<br>-                  |  |
| Student ID - | - First Name<br>ack<br>Dna<br>Jexandra<br>Jexandra                                                                                                    | Surname                    | Department<br>Biological Scien<br>Biological Scien<br>Biological Scien<br>Biological Scien                                                             | <ul> <li>Program Title</li> <li>PhD Biologica</li> <li>PhD Biologica</li> <li>PhD Biologica</li> <li>PhD Biologica</li> </ul>                                                                                                    | Description<br>College<br>Department<br>College<br>NERC                                         | Start Date<br>24/09/2018<br>13/02/2020<br>25/03/2018<br>25/03/2018                                                         | Date Dura<br>(FTE) | 3<br>1<br>3.5 U<br>3.5 U                                     | UKRI HEU<br>410<br>(RI HEU<br>(RI HEU                                                           | Amount Funding Commen<br>UKRI -<br>Writing up fee aw.<br>£0 -<br>UKRI NERC                                                                                     | Updates                                                                    | Fees Pay<br>Stipend<br>Yes<br>-                                 | Finance Pay<br>Stipend<br>-<br>Yes<br>Yes<br>Yes                         | Loan<br>-<br>-<br>-             |  |
| Student ID   | ack<br>Dna<br>Jexandra<br>Jexandra<br>amsin                                                                                                    | Surname                    | Department<br>Biological Scien<br>Biological Scien<br>Biological Scien<br>Biological Scien<br>Biological Scien                                         | <ul> <li>Program Title</li> <li>PhD Biologica</li> <li>PhD Biologica</li> <li>PhD Biologica</li> <li>PhD Biologica</li> <li>PhD Biologica</li> <li>PhD Biologica</li> </ul>                                                                                                    | Description<br>College<br>Department<br>College<br>NERC<br>BBSRC                                | Start Date<br>24/09/2018<br>13/02/2020<br>25/03/2018<br>25/03/2018<br>18/12/2017                                           | Date Dura<br>(FTE) | 3<br>1<br>3.5 UI<br>3.5 UI<br>4                              | NOUND<br>UKRI HEU<br>410<br>(RI HEU<br>(RI HEU<br>UKRI HEU                                      | Amount<br>UKRI -<br>- Writing up fee aw.<br>£0 -<br>UKRI NERC<br>UKRI BBSRC ICase with                                                                         | Updates                                                                    | Fees Pay<br>Stipend<br>Yes<br>-<br>-                            | Finance Pay<br>Stipend<br>-<br>Yes<br>Yes<br>Yes<br>Yes                  | Loan<br>-<br>-<br>-             |  |
| Student ID   | - First Name<br>ack<br>Dna<br>Jexandra<br>Jexandra<br>amsin<br>tacey                                                                                          | Surname                    | Department<br>Biological Scien<br>Biological Scien<br>Biological Scien<br>Biological Scien<br>Biological Scien                                         | <ul> <li>Program Title</li> <li>PhD Biologica</li> <li>PhD Biologica</li> <li>PhD Biologica</li> <li>PhD Biologica</li> <li>PhD Biologica</li> <li>PhD Biologica</li> <li>PhD Biologica</li> </ul>                                                                                                    | Description<br>College<br>Department<br>College<br>NERC<br>BBSRC<br>BBSRC                       | Start Date<br>24/09/2018<br>13/02/2020<br>25/03/2018<br>25/03/2018<br>18/12/2017<br>01/10/2017                             | Date Dura (FTE)    | 1<br>3<br>3.5 U<br>3.5 U<br>4<br>3                           | UKRI HEU<br>410<br>(RI HEU<br>(RI HEU<br>UKRI HEU<br>UKRI HEU<br>UKRI HEU                       | Amount<br>UKRI -<br>- Writing up fee aw.<br>£0 -<br>UKRI NERC<br>UKRI BBSRC (Case with<br>UKRI BBSRC OTP 1+3                                                   | Updates<br>                                                                | Fees Pay<br>Stipend<br>Yes<br>-<br>-<br>-                       | Finance Pay<br>Stipend<br>-<br>Yes<br>Yes<br>Yes<br>Yes<br>-             | Loan<br>-<br>-<br>-<br>-<br>-   |  |
| Student ID - | <ul> <li>First Name</li> <li>ack</li> <li>bna</li> <li>Jexandra</li> <li>Jexandra</li> <li>amsin</li> <li>tacey</li> <li>beclan</li> </ul>                    | Surname                    | Department<br>Biological Scien<br>Biological Scien<br>Biological Scien<br>Biological Scien<br>Biological Scien<br>Biological Scien                     | <ul> <li>Program Title</li> <li>PhD Biologica</li> <li>PhD Biologica</li> <li>PhD Biologica</li> <li>PhD Biologica</li> <li>PhD Biologica</li> <li>PhD Biologica</li> <li>PhD Biologica</li> <li>PhD Biologica</li> </ul>                                                                                                    | Description<br>College<br>Department<br>College<br>NERC<br>BBSRC<br>BBSRC<br>College            | Start Date<br>24/09/2018<br>13/02/2020<br>25/03/2018<br>25/03/2018<br>18/12/2017<br>01/10/2017<br>20/09/2021               | Date Dura<br>(FTE) | tion Ar<br>3<br>1<br>3.5 U<br>3.5 U<br>4<br>3<br>ears        | NOUND<br>UKRI HEU<br>410<br>(RI HEU<br>(RI HEU<br>UKRI HEU<br>UKRI HEU<br>UKRI HEU<br>UKRI HEU  | Amount Funding Commen<br>UKRI -<br>- Writing up fee aw<br>£0 -<br>UKRI NERC<br>UKRI BSSRC ICase with<br>UKRI BSSRC ICare with<br>UKRI BSSRC IDTP 1+3<br>UKRI - | s Updates<br>-<br>-<br>-<br>-<br>-<br>-<br>-<br>-<br>-<br>-<br>-<br>-<br>- | Fees Pay<br>Stipend<br>Yes<br>-<br>-<br>-<br>-<br>Yes           | Finance Pay<br>Stipend<br>-<br>Yes<br>Yes<br>Yes<br>Yes<br>-<br>-        | Loan<br>-<br>-<br>-<br>-<br>Yes |  |
| Student ID - | <ul> <li>First Name</li> <li>ack</li> <li>bna</li> <li>Jexandra</li> <li>Jexandra</li> <li>amsin</li> <li>tacey</li> <li>beclan</li> <li>fiktorija</li> </ul> | Surname                    | Department<br>Biological Scien<br>Biological Scien<br>Biological Scien<br>Biological Scien<br>Biological Scien<br>Biological Scien<br>Biological Scien | Program Title PhD Biologica PhD Biologica | Description<br>College<br>Department<br>College<br>NERC<br>BBSRC<br>BBSRC<br>College<br>Charity | Start Date<br>24/09/2018<br>13/02/2020<br>25/03/2018<br>25/03/2018<br>18/12/2017<br>01/10/2017<br>20/09/2021<br>25/09/2017 | Date Dura<br>(FTE) | tion Ar<br>3<br>1<br>3.5 Ur<br>3.5 Ur<br>4<br>3<br>ears<br>4 | Nound<br>UKRI HEU<br>410<br>(RI HEU<br>UKRI HEU<br>UKRI HEU<br>UKRI HEU<br>UKRI HEU<br>UKRI HEU | Amount Funding Commen<br>UKRI -<br>- Writing up fee aw<br>E0 -<br>UKRI NERC<br>UKRI BSSRC IOTP 1+3<br>UKRI -<br>UKRI -<br>UKRI -                               | s Updates<br>-<br>-<br>-<br>-<br>-<br>-<br>-<br>-<br>-<br>-<br>-<br>-<br>- | Fees Pay<br>Stipend<br>Yes<br>-<br>-<br>-<br>-<br>-<br>Yes<br>- | Finance Pay<br>Stipend<br>-<br>Yes<br>Yes<br>Yes<br>-<br>Yes<br>-<br>Yes | Loan<br>-<br>-<br>-<br>Yes<br>- |  |

# Upcoming Deadlines Reports

Search by School/Department/supervisor or degree

Note key colours - Filter by these colour coded categories by clicking on them

# Upgrade

Student name and ID/department/programme/status/mode/programme stage/next deadline and type/upgraded indicator

|           | Department   | t Reports        |                | Upcoming                 | Deadlines F    | Report                  |                                                         | Current Selections                             | iological Sciences              |           | @_                      |
|-----------|--------------|------------------|----------------|--------------------------|----------------|-------------------------|---------------------------------------------------------|------------------------------------------------|---------------------------------|-----------|-------------------------|
|           |              |                  | Upg            | rade Submission Viva     | Corrections    | /Resub Annua            | I Review                                                |                                                |                                 |           |                         |
|           |              |                  | Qs             | earch School, Dept, Supe | rvisor or Degr | ee                      | •                                                       |                                                |                                 |           |                         |
| Mis       | ssed         | In The Nex       | t Month        | The Next 6 Months        | <              |                         |                                                         |                                                |                                 |           |                         |
| pcoming L | Jpgrade Dead | lines - Biologic | al Sciences    |                          |                |                         |                                                         |                                                |                                 |           |                         |
| udent ID  | First Name   | * Surname        | * Department   | Programme Title          | * Status       | • Mode of<br>Attendance | <ul> <li>Progra</li> <li>Stage</li> <li>Numb</li> </ul> | im <sup>°</sup> Next<br>Upgrade<br>er Deadline | Next Upgrade *<br>Deadline Type | Upgraded? | , Comments<br>Available |
|           | Declan       |                  | Biological Sci | PhD Biological Sciences  | Signed Up      | Full Time               | P1                                                      | 20/05/2023                                     | 1st Upgrade Deadline            | N         | Click to see D.         |
|           | Samuel       |                  | Biological Sci | PhD Biological Sciences  | Signed Up      | Full Time               | P1                                                      | 30/05/2023                                     | 1st Upgrade Deadline            | N         | Click to see S.         |
|           | Victoria     |                  | Biological Sci | PhD Biological Sciences  | Signed Up      | Full Time               | P1                                                      | 21/06/2023                                     | 1st Upgrade Deadline            | N         | Click to see V          |
|           | Michal       |                  | Biological Sci | PhD Biological Sciences  | Signed Up      | Full Time               | P2                                                      | 21/05/2022                                     | 1st Upgrade Deadline            | N         | Click to see N          |
|           | Kenneth      |                  | Biological Sci | PhD Biological Sciences  | Signed Up      | Part Time               | P1                                                      | 03/08/2024                                     | 1st Upgrade Deadline            | N         | -                       |
|           | Panagiota    |                  | Biological Sci | PhD Biological Sciences  | Signed Up      | Full Time               | P2                                                      | 21/05/2022                                     | 1st Upgrade Deadline            | N         | -                       |
|           | Redoy        |                  | Biological Sci | PhD Biological Sciences  | Signed Up      | Full Time               | P1                                                      | 14/09/2023                                     | 1st Upgrade Deadline            | N         | Click to see R          |
|           | Melika       |                  | Biological Sci | PhD Biological Sciences  | Signed Up      | Full Time               | P1                                                      | 09/11/2022                                     | 1st Upgrade Deadline            | N         | -                       |
|           |              |                  | Distantes Cal  | Oh D Distantes Coloneses | Cine ad Lin    | Coll Times              | 01                                                      | 08/10/2022                                     | 1st Upgrada Deadline            | N         |                         |

#### Submission

Submission deadlines Missed, in the next month the next 6 month and beyond.

Here you can see if the entry from has been received by the Doctoral School and if the student has submitted their thesis. Deadlines are highlighted.

|           | Department       | Reports         |                | Upcoming I                | Deadlines F   | leport                    |                            | Current Selections                             | logical Scier               | Ves        | 0                       |
|-----------|------------------|-----------------|----------------|---------------------------|---------------|---------------------------|----------------------------|------------------------------------------------|-----------------------------|------------|-------------------------|
|           |                  |                 | Upg            | rade Submission Viva      | Corrections   | Resub Annual Re           | eview                      | Department Dic                                 | nogical sciel               | ices       |                         |
|           |                  |                 | Qs             | earch School, Dept, Super | visor or Degr | ee                        | •                          |                                                |                             |            |                         |
| Mi        | ssed             | In The Next     | Month In       | The Next 6 Months         | ]             |                           |                            |                                                |                             |            |                         |
| pcoming   | Submission De    | adlines - Biolo | gical Sciences |                           |               |                           |                            |                                                |                             |            | -                       |
| tudent ID | - First Name     | * Surname       | * Department   | Programme Title           | Status        | , Mode of *<br>Attendance | Program<br>Stage<br>Number | n <sup>*</sup> PGR<br>Submission<br>r Deadline | Submitted<br>Entry<br>Form? | Submitted? | Comments *<br>Available |
| 1         | Jack             |                 | Biological Sci | PhD Biological Sciences   | Signed Up     | Writing up, prev          | P4                         | 06/01/2023                                     | Y                           | N          | Click to see Ja         |
| -         | Ona              |                 | Biological Sci | PhD Biological Sciences   | Signed Up     | Writing up, prev          | . P4                       | 04/09/2022                                     | Y                           | N          | Click to see O          |
| 1         | Stacey           |                 | Biological Sci | PhD Biological Sciences   | Signed Up     | Writing up, prev          | P4                         | 23/12/2022                                     | N                           | N          | Click to see St         |
| 1         | Declan           |                 | Biological Sci | PhD Biological Sciences   | Signed Up     | Full Time                 | P1                         | 19/09/2025                                     | N                           | N          | Click to see D          |
|           | Anthony          |                 | Biological Sci | PhD Biological Sciences   | Signed Up     | Writing up, prev          | P4                         | 18/02/2023                                     | N                           | N          | Click to see A.,        |
|           | Daniel           |                 | Biological Sci | MSc Biological Sciences b | Signed Up     | Full Time                 | P1                         | 13/12/2022                                     | N                           | N          | Click to see D          |
|           | Cameron          |                 | Biological Sci | PhD Biological Sciences   | Signed Up     | Full Time                 | P3                         | 22/09/2023                                     | N                           | N          | Click to see C          |
|           |                  |                 | Biological Sci | PhD Biological Sciences   | Signed Up     | Full Time                 | P3                         | 23/09/2022                                     | N                           | N          | Click to see T          |
|           | Taylor           |                 | -              |                           |               |                           | 1                          |                                                |                             |            | and a second second     |
|           | Taylor<br>Samuel |                 | Biological Sci | PhD Biological Sciences   | Signed Up     | Full Time                 | P1                         | 29/09/2025                                     | N                           | N          | Click to see S          |

#### Viva

Students who are expected to have a viva as the thesis has been submitted. Blanks in the 'Date of viva' indicate that the Doctoral School have not yet been informed.

This could be due to any of the following: No entry form, ongoing examiner invitations or date not yet notified by the supervisor

|           | Department            | Reports   |       |                     | Upcoming D                 | eadlines Re     | port       | Current                 |
|-----------|-----------------------|-----------|-------|---------------------|----------------------------|-----------------|------------|-------------------------|
|           |                       |           |       | Upg                 | rade Submission Viva       | Corrections/Re  | sub Annual | Review                  |
|           |                       |           |       | Q S                 | earch School, Dept, Superv | visor or Degree |            | •                       |
| Mi        | ssed                  | In The Ne | ext I | Month In            | The Next 6 Months          |                 |            |                         |
| Upcoming  | MPhil/PhD Viv         | a Dates - |       |                     |                            | 1               |            | C <sub>x</sub>          |
| tudent ID | $^{\perp}$ First Name | * Sumame  |       | Department          | Programme Title *          | Date of Viva    | Submitted? | Comments *<br>Available |
|           | Salim                 |           |       | Earth Sciences      | PhD Earth Sciences/Geolo   | -               | Y          | Click to see S          |
|           | Ryan                  |           |       | Earth Sciences      | PhD Earth Sciences/Geolo   | -               | Υ          | -                       |
|           | Rachael               |           |       | Geography           | PhD Geography              | -               | Υ          | Click to see R          |
|           | Seehapol              |           |       | Earth Sciences      | PhD Earth Sciences/Geolo   | -               | Y          | Click to see S          |
|           | Débora                |           |       | Earth Sciences      | PhD Earth Sciences/Geolo   | -               | Υ          | Click to see D          |
|           | Valentine             |           | ire   | Geography           | PhD Geography              | -               | Y          | Click to see V          |
|           |                       |           |       | Developed a service | PhD Psychology             | 06/09/2022      | v          | Click to see Cl         |
|           | Clare                 |           |       | Psychology          | FILD FSychology            | CO/CO/LOLL      |            | CHER TO SEE DITE        |
|           | Clare<br>Jake         |           |       | Biological Sci      | PhD Biological Sciences    | -               | Y          | Click to see Ja         |

# **Corrections/resubmission**

Missed and upcoming corrections deadlines

This includes the exam type and the outcome

|           |                           |                 | Upgrade Submission Viva          | Corrections    | /Resub Annual R | teview                             | Sciences                                  |                                             |
|-----------|---------------------------|-----------------|----------------------------------|----------------|-----------------|------------------------------------|-------------------------------------------|---------------------------------------------|
|           |                           |                 | Q Search School, Dept, Supe      | ervisor or Deg | ree             | •                                  |                                           |                                             |
| Mi        | ssed In The M             | lext Month      | In The Next 6 Months             | ×              |                 |                                    |                                           |                                             |
| pcoming ( | Corrections Deadlines - B | iological Scien | ices                             |                |                 |                                    |                                           |                                             |
| tudent ID | First Name * Surname      | * Departm       | nent 🍯 Programme Title           | * Status       | * Exam Type     | * Exam Outcome                     | Next<br>Corrections/<br>Resub<br>Deadline | Next<br>Corrections/<br>Resub<br>Submitted? |
|           | Bruce                     | Biologica       | al Sci PhD Biological Sciences   | Signed Up      | 1st Submission  | Minor Corrections PhD              | 23/09/2022                                | N                                           |
|           | Alexandra                 | Biologica       | al Sci PhD Biological Sciences   | Signed Up      | 1st Submission  | Moderate (Errors of substance or o | 11/12/2022                                | N                                           |
|           | Sahar                     | Biologica       | al Sci PhD Biological Sciences   | Signed Up      | 1st Submission  | Minor Corrections PhD              | 26/10/2022                                | N                                           |
|           | Viktorija                 | Biologica       | al Sci PhD Biological Sciences   | Signed Up      | 1st Submission  | Moderate (Errors of substance or o | . 04/05/2023                              | N                                           |
|           | Jewel                     | Biologica       | al Sci PhD Biological Sciences   | Signed Up      | 1st Submission  | Moderate (Errors of substance or o | 19/02/2023                                | N                                           |
|           | Anna                      | Biologica       | al Sci MSc Biological Sciences b | Signed Up      | 1st Submission  | Recommend Masters by Research s.   | 09/09/2022                                | N                                           |
|           | George                    | Biologica       | al Sci PhD Biological Sciences   | Signed Up      | 1st Submission  | Moderate (Errors of substance or o | 30/12/2022                                | N                                           |
|           | Larissa                   | Biologica       | al Sci PhD Biological Sciences   | Signed Up      | 1st Submission  | Minor Corrections PhD              | 07/10/2022                                | N                                           |
|           | Bayan                     | Piologica       | Sei MCc Biological Sciences h    | Cigned Lin     | 1st Submission  | Recommand Macters by Receptor c    | 10/07/0022                                | N                                           |

# Annual Review

Upcoming review deadlines

Missed/ (not notified to the Doctoral School ) deadlines

Includes information on the review type and next review type due

|                  |                  |            | Qs                               | Q. Search School, Dept, Supervisor or Degree 🔹     |                        |                                   |                           |                                     |  |
|------------------|------------------|------------|----------------------------------|----------------------------------------------------|------------------------|-----------------------------------|---------------------------|-------------------------------------|--|
| Missed In The No |                  | In The Nex | Month In The Next 6 Months       |                                                    |                        |                                   |                           |                                     |  |
| Annual Revi      | iew - Biological | Sciences   |                                  |                                                    |                        |                                   |                           |                                     |  |
| Student ID       | - First Name *   | Surname    | * Department                     | Programme Title                                    | Status                 | Next Annual<br>Review<br>Deadline | Next Annual Review Type   | Comments *<br>Available             |  |
|                  | Jack<br>Ona      |            | Biological Sci<br>Biological Sci | PhD Biological Sciences<br>PhD Biological Sciences | Signed Up<br>Signed Up | 80/06/2022<br>N/A                 | Annual review<br>-        | Click to see Ja.<br>Click to see O. |  |
|                  | Stacey           |            | Biological Sci                   | PhD Biological Sciences                            | Signed Up              | N/A                               | No Further Reviews Needed | Click to see St.                    |  |
|                  | Declan           |            | Biological Sci                   | PhD Biological Sciences                            | Signed Up              | 20/05/2023                        | Upgrade                   | Click to see D.,                    |  |
|                  | Anthony          |            | Biological Sci                   | PhD Biological Sciences                            | Signed Up              | 31/07/2022                        | Annual Review.            | Click to see A                      |  |
|                  | Cameron          |            | Biological Sci                   | PhD Biological Sciences                            | Signed Up              | 30/06/2022                        | Annual Review             | Click to see C                      |  |
|                  | Taylor           |            | Biological Sci                   | PhD Biological Sciences                            | Signed Up              | N/A                               | No Further Reviews Needed | Click to see T                      |  |
|                  | Samuel           |            | Biological Sci                   | PhD Biological Sciences                            | Signed Up              | 20/01/2022                        | 4 Month Review            | Click to see S                      |  |
|                  | Jessica          |            | Biological Sci                   | PhD Biological Sciences                            | Signed Up              | 10/07/2023                        | Pre-Submission Interview  | Click to see Je.                    |  |
|                  | Suzy             |            | Biological Sci                   | PhD Biological Sciences                            | Signed Up              | 11/09/2022                        | Return to Studies Meeting | Click to see S                      |  |
|                  | Bigin            |            | Biological Sci                   | PhD Biological Sciences                            | Signed Up              | 30/06/2022                        | Annual Review             | -                                   |  |
|                  | Ebrima           |            | Biological Sci                   | PhD Biological Sciences                            | Signed Up              | N/A                               | -                         | Click to see E                      |  |

Video tutorials are available

Individual student information

https://rhul.hosted.panopto.com/Panopto/Pages/Viewer.aspx?id=29387909-54d3-4ba1-af3caf2doo8fbd1f

Information on groups of students and reports

https://rhul.hosted.panopto.com/Panopto/Pages/Viewer.aspx?id=o6221445-d7ab-4fod-8oe6af2doo8bodb2